# 森特奈符合 CC-Link IE Field Basic 协议的 IO-LINK 主站使用教程

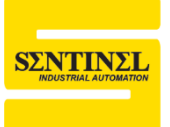

(针对使用三菱"GX Works3"软件)

## 一、安装 CSP 文件

安装方法如下:

1、打开"GX Works3"软件,点击"工具"-----"配置文件管理"---"登录"

1 MELSOFT GX Works

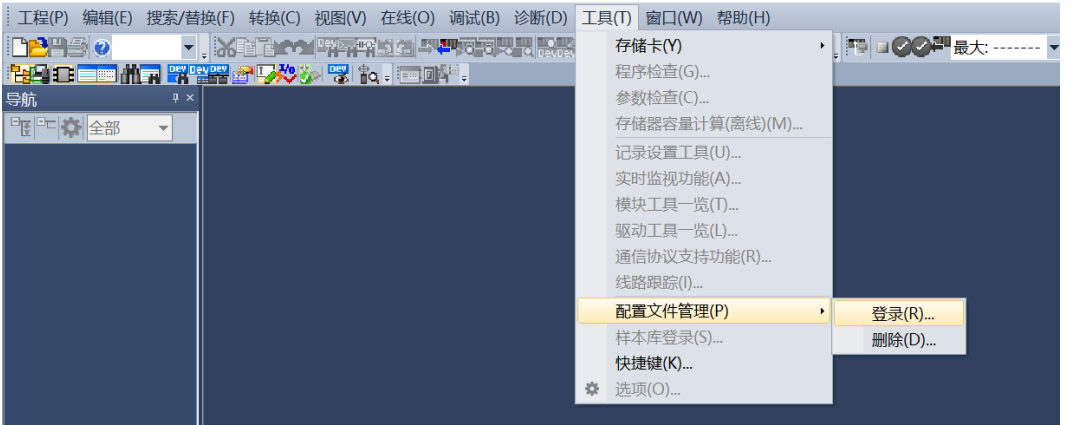

2、 在相应的路径中找到 IO-LINK 主站的 CSP 文件"0x2553\_ELBC-8IOL-0001\_0x0001\_en.CSPP.zip",选中后,点击"登录"即可完成配置文件的安装(注意: CSP 文件 不要解压,直接安装即可)。

| 配置文件登录                                                                                       |                                                                                                    |                                                                                                    |                                                                |                                                                                  |                                                             | $\times$ |
|----------------------------------------------------------------------------------------------|----------------------------------------------------------------------------------------------------|----------------------------------------------------------------------------------------------------|----------------------------------------------------------------|----------------------------------------------------------------------------------|-------------------------------------------------------------|----------|
| 查找范围(I):                                                                                     | CC-Link IE H                                                                                                    | 7ield Basic CSP文件                                                                                                    |                                                                | ) 💣 🎟                                                                            | •                                                           |          |
| -                                                                                            | 名称                                                                                                    | ^                                                                                                    |                                                                | 修改日期                                                                             |                                                             |          |
| 快速访问                                                                                         | 0x2553_CHB                                                                                                    | C-IM16-0001_0x0001_                                                                                                    | en.CSPP                                                        | 2019/4/2                                                                         | 5 14:30                                                     |          |
| ■ 」<br>「」<br>」<br>「」<br>」<br>「」<br>」<br>「」<br>」<br>」<br>」<br>」<br>」<br>」<br>」<br>」<br>」<br>」 | <ul> <li>①x2553_CHB</li> <li>①x2553_CMB</li> <li>①x2553_CMB</li> <li>②x2553_CMB</li> <li>②x2553_CMB</li> <li>②x2553_CMB</li> <li>③x2553_CMB</li> <li>③x25553_CMB</li> <li>③x25553_CMB</li> <li>③x25553_CMB<td>3C-OM24-0001_0x0001<br/>BC-IM32-0001_0x0001<br/>BC-IOM16-0001_0x0000<br/>BC-OM32-0001_0x000<br/>553_ELCL-IM16-0001_E<br/>553_ELCL-OM16-0001_</td><td>_en.CSPP<br/>_en.CSPP<br/>1_en.CSPP<br/>I_en.CSPP<br/>8_en<br/>B_en</td><td>2019/4/2<br/>2021/1/2<br/>2021/1/2<br/>2021/1/2<br/>2012/1/2<br/>2016/9/1<br/>2016/9/1</td><td>5 14:30<br/>7 9:36<br/>7 9:37<br/>7 9:37<br/>8 11:11<br/>8 11:11</td><td></td></li></ul> | 3C-OM24-0001_0x0001<br>BC-IM32-0001_0x0001<br>BC-IOM16-0001_0x0000<br>BC-OM32-0001_0x000<br>553_ELCL-IM16-0001_E<br>553_ELCL-OM16-0001_ | _en.CSPP<br>_en.CSPP<br>1_en.CSPP<br>I_en.CSPP<br>8_en<br>B_en | 2019/4/2<br>2021/1/2<br>2021/1/2<br>2021/1/2<br>2012/1/2<br>2016/9/1<br>2016/9/1 | 5 14:30<br>7 9:36<br>7 9:37<br>7 9:37<br>8 11:11<br>8 11:11 |          |
| 1.324                                                                                        | 1                                                                                                    |                                                                                                    | _                                                              |                                                                                  |                                                             | >        |
|                                                                                              | >-//L += (us)                                                                                                    |                                                                                                    |                                                                |                                                                                  | 2%= /p)                                                     | ź        |
|                                                                                              | 又仟名(M):                                                                                                    |                                                                                                    |                                                                |                                                                                  | 登求(18)                                                      |          |
|                                                                                              | 又件类型(T):                                                                                                    | 支持的所有的格式                                                                                                    |                                                                | •                                                                                | 取消                                                          |          |

## 二、组态

1、新建工程,选择 PLC 系列,本例采用 FX5CPU。

| 新建      |          | ×  |
|---------|----------|----|
| 系列(S)   | ⊯ FX5CPU | ×* |
| 机型(T)   | 🖀 FX5U   | ~  |
|         |          |    |
| 程序语言(G) | ■ 梯形图    |    |
|         |          |    |
|         | 确定 取消    |    |

2、在左侧的"导航"窗口,找到"参数"---FX5UCPU----"模块参数"----"以太网端口",双击 打开。

| = 🛤 参数         |                                                                                                    | 岛模块参数 以太网端口 ×                       |                                       |
|----------------|----------------------------------------------------------------------------------------------------|-------------------------------------|---------------------------------------|
| 🔹 系统参数         |                                                                                                    |                                     |                                       |
| = 🚱 FX5UCPU    | and the second second s | →<br>日 <b>自节点设置</b><br>日 IP地址设置     |                                       |
| 🔮 CPU参数        |                                                                                                    |                                     | · · · ·                               |
| ■ 🛍 模块参数       |                                                                                                    | ↓ 默认网关<br>通信数据代码                    | · · · · · · · · · · · · · · · · · · · |
| <u>爲</u> 以太网端口 |                                                                                                    | _ CC-Link IEF Basic 设置              |                                       |
| ₽ 485串口        |                                                                                                    | - CC-Link IEF Basic使用有无<br>- 网络配置设置 | 不使用<br>〈详细设置〉                         |
| 🤹 高速I/O        |                                                                                                    | □ 刷新设置<br>□ MODBUS/TCP设置            | 〈详细设置〉                                |
|                |                                                                                                    | → MODBUS/TCP使用有无<br>→ 软元件分配         | 未使用<br><详细设置>                         |
|                |                                                                                                    | 说明<br>设置与自节点相关的IP地址等。               |                                       |

3、在"IP 地址设置"栏,设置 PLC 的 IP 地址、子网掩码、默认网关,并将"CC-Link IE Field Basic 使用有无"选项,选成"使用"。

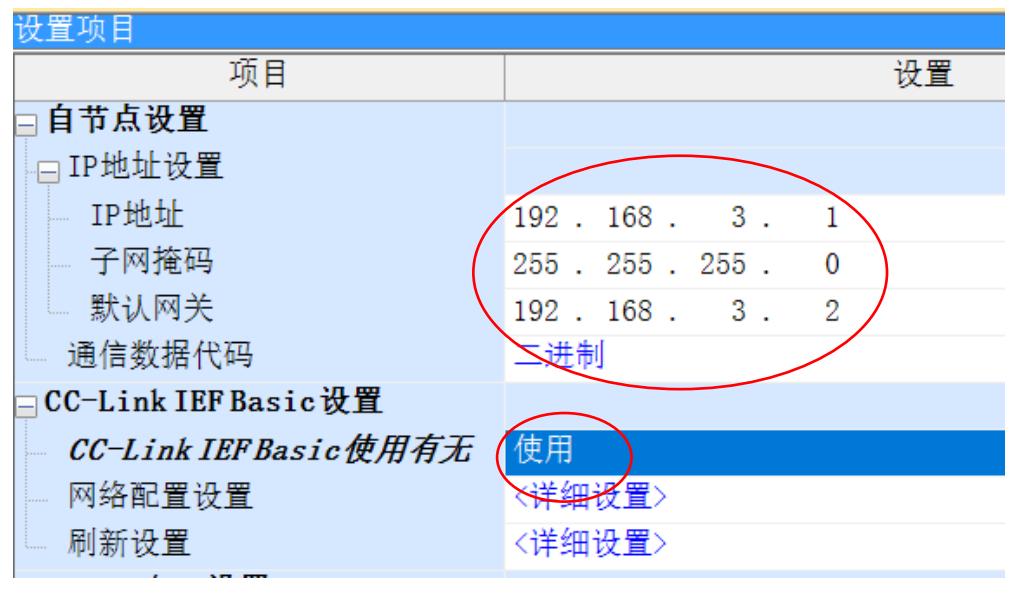

4、双击"网络配置设置"右侧的"详细设置"

| 项目                                                                              | し し し し し し し し し し し し し し し し し し し                                                                                                    |  |  |  |  |  |  |  |
|---------------------------------------------------------------------------------|----------------------------------------------------------------------------------------------------|--|--|--|--|--|--|--|
| ⊒ 自节点设置                                                                         |                                                                                                    |  |  |  |  |  |  |  |
| - IP地址设置                                                                        |                                                                                                    |  |  |  |  |  |  |  |
| — IP地址                                                                          | 192.168.3.1                                                                                                    |  |  |  |  |  |  |  |
| 一 子网掩码                                                                          | 255 . 255 . 255 . 0                                                                                                    |  |  |  |  |  |  |  |
| 默认网关                                                                            | 192.168.3.1                                                                                                    |  |  |  |  |  |  |  |
| 通信数据代码                                                                          | 二进制                                                                                                    |  |  |  |  |  |  |  |
| ⊒CC-Link IEF Basic 设置                                                           | 双击                                                                                                    |  |  |  |  |  |  |  |
| — CC-Link IEF Basic使用有无                                                         | 使用                                                                                                    |  |  |  |  |  |  |  |
| 网络配置设置                                                                          | 〈详细设置〉                                                                                                    |  |  |  |  |  |  |  |
| 刷新设置                                                                            | 〈详细设置〉                                                                                                    |  |  |  |  |  |  |  |
| ■ MODBUS/TCP设置                                                                  |                                                                                                    |  |  |  |  |  |  |  |
| MODBUS/TCP使用有无                                                                  | 未使用                                                                                                    |  |  |  |  |  |  |  |
| 软元件分配                                                                           | 〈详细设置〉                                                                                                    |  |  |  |  |  |  |  |
| CC-Link IEF Basic記章     CC-Link IEF Basic記章     CC Link IEF Basic記章             | - s x                                                                                                    |  |  |  |  |  |  |  |
| - CC-Link に Dasigle() 編曲() (201() 40月20日开天向(A) 20天安道开天向(A) - 正接设备的自动检测 - 链接扫描设置 | 樱块一览 ×                                                                                                    |  |  |  |  |  |  |  |
| ■ <u>0</u> 本治 型号 約号 約表型 <u>EX.</u> 第1<br>■ <u>0</u> 本治 0 主站                     | 221 289 / 287 · 287 · |  |  |  |  |  |  |  |

5、在模块和 PLC 已经上电并连接起来的情况下,点击"连接设备的自动检测"

>

| ; CC | J-Link      | IFF B    | asic配置 | (1) 编辑 | i(E) ₹ | 见图(V | )取消 | 设置开关闭(A) | 反映设置并关 | 闭(R)        |
|------|-------------|----------|--------|--------|--------|------|-----|----------|--------|-------------|
|      | 连接          | 设备的      | 自动检注   | 则      | 链接     | 日描设  | 置   |          |        |             |
|      | <b>忌连</b> 我 | 台奴       |        | ٥      |        |      |     |          | DV /DV | л. ш        |
| Ŧ    |             | 台数       |        | 型号     |        |      | 站号  | 站类型      | 点数     | <u>х.н.</u> |
|      |             | 0        | 本站     |        |        |      | 0   | 主站       |        |             |
|      |             |          |        |        |        |      |     |          |        |             |
|      |             |          |        |        |        | j    | 连接设 | 备的自动检测   |        |             |
|      | <           |          |        |        |        |      | 正在  | 执行连接设备的  | 目动检测   | >           |
|      | -           | Π        |        |        |        |      |     | 40%      |        |             |
| 本站   | i           | <u>'</u> |        |        |        |      |     |          |        |             |
| 站    | 号0          |          |        |        |        |      |     | 取消       |        |             |
| 总数   | 连接台<br>:0   |          |        |        |        | L    | _   |          |        | ]           |
| 尽    | 站剱:(        |          |        |        |        |      |     |          |        |             |
|      |             | <        |        |        |        |      |     |          |        | >           |
| 6、   | 检测          | 完        | 成后,    | 将显示    | 示实     | 际连   | 接樽  | 莫块的详细    | 信息,如一  | 下图)。        |

CC-Link IFE Basic配置(I) 编辑(F) 视图(V) 取消设置并关闭(A) 反映设置并关闭(R)

站号0 总连接台 数:0 总站数:0

输出

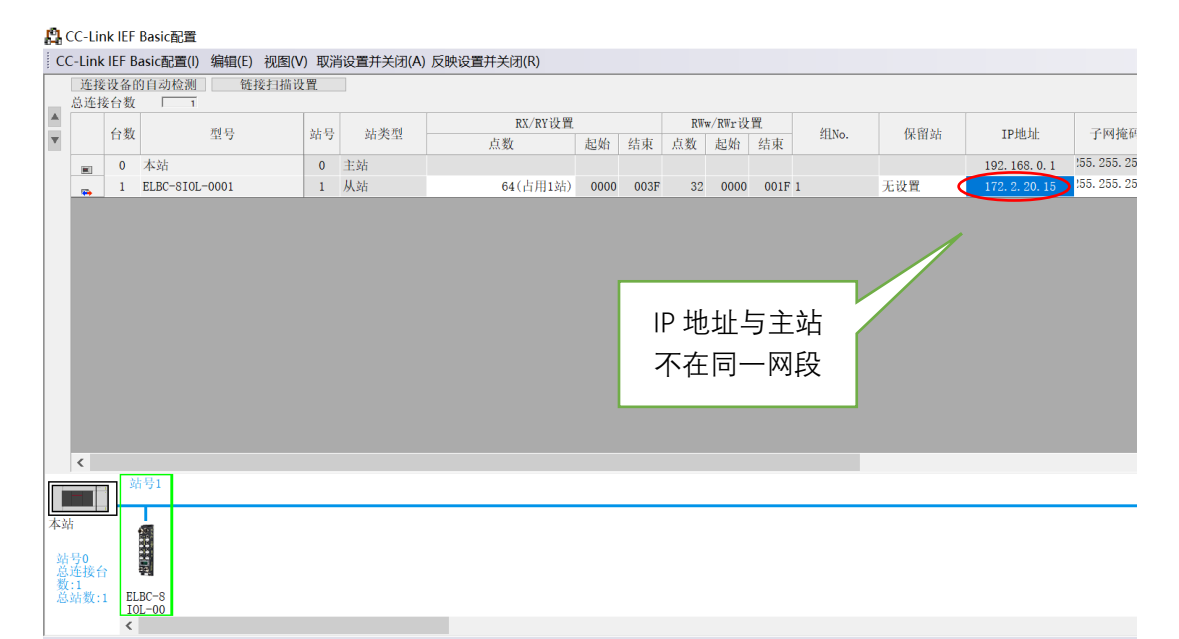

其中扫描出来的主站模块 IP 地址最后一位,是通过模块上的拨码区域进行设定的,如下图

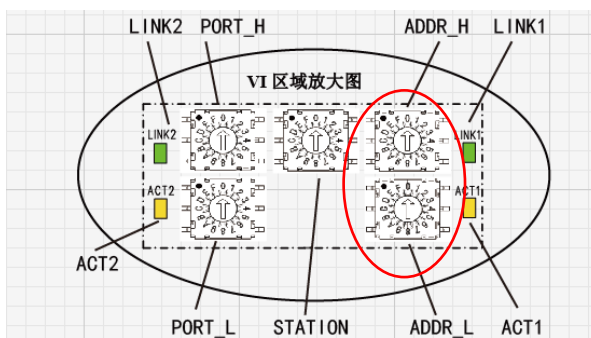

模块默认IP地址为192.168.3.\* ; \* 是指旋转编码开关对应的16进制数; ADDR\_H 为地址的十六进制数的高位; ADDR\_L为地址的十六进制数的低位; 例如:ADDR\_H为A, ADDR\_L为9, 则ADDR为 0xA9 IP地址为: 192.168.3.169; ADDR\_H 为 2, ADDR\_L 为 8, 则 ADDR 为 0x28 IP 地址为: 192.168.3.40;

# 注: 此旋码改变后, 重新上电生效

7、另外所有从站的 IP 地址必须与主站(PLC)的 IP 地址在同一网段,本例中,主站模块 IP 地址与 PLC 不在同一个网段,所以必须将这个模块 IP 地址更改,方法如下: A: 先将主站模块 IP 地址更改成与 PLC 一致的网段。

| k IEF                                        | Basic配置                |      |     |          |      | Г     |    |      |        |        |                 |                  |
|----------------------------------------------|------------------------|------|-----|----------|------|-------|----|------|--------|--------|-----------------|------------------|
| IEF Basic配置(I)编辑(E)视图(V)取消设置并关闭(A)反映设置并关闭(R) |                        |      |     |          |      | 直接在此处 |    |      |        |        |                 |                  |
| 设备的<br>台数                                    | 及备的自动检测 链接扫描设置<br>台数 1 |      |     |          |      |       | 重  | 改工   | P地址    |        |                 |                  |
| 山洲                                           | 刑具                     | 하.문. | 计术刑 | RX/RY设置  |      |       |    |      |        | 100 AF | TDHkbl          | -दाल के हा       |
| 1 3X                                         | 9E 9                   | 20.2 | 如天主 | 点数       | 起始   | 结束    | 点数 | 起始   | 结束     |        | IF MEMI.        | 1 Materia        |
| 0                                            | 本站                     | 0    | 主站  |          |      |       |    |      |        |        | 192. 168. 0. 1  | 255, 255, 255, 0 |
| 1                                            | ELBC-8IOL-0001         | 1    | 从站  | 64(占用1站) | 0000 | 003F  | 32 | 0000 | 001F 1 | 无设置    | 192. 168. 0. 15 | 255. 255. 255. ( |
|                                              |                        |      |     |          |      |       |    |      |        |        | $\smile$        |                  |

B: 然后,选中该模块,右键选择"在线"----"反映从站的通信设置"。

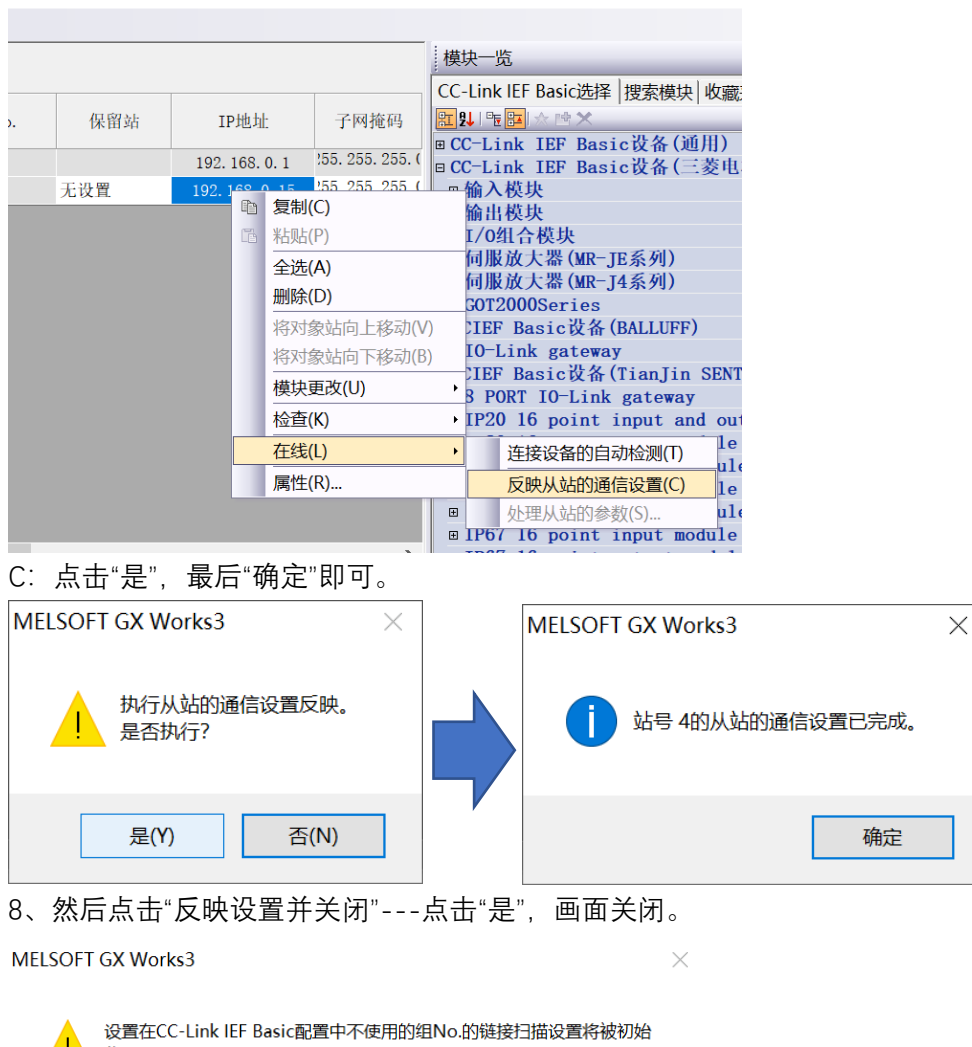

化。 是否执行?

是(Y)

9、另外要根据主站端口连接的子站情况来选择主站的占用站数,如下图,一共有4种选择。

否(N)

| C-Lir | nk IEF                                                | Basic配置        |    |         |                                                 |      |      |    |           |      |    |            |  |
|-------|-------------------------------------------------------|----------------|----|---------|-------------------------------------------------|------|------|----|-----------|------|----|------------|--|
| -Link | -Link IEF Basic配置(I) 编辑(E) 视图(V) 取消设置并关闭(A)反映设置并关闭(R) |                |    |         |                                                 |      |      |    |           |      |    |            |  |
| 连接    | 连接设备的自动检测 链接扫描设置                                      |                |    |         |                                                 |      |      |    |           |      |    |            |  |
| 总连持   | 接台数                                                   | 1              |    |         |                                                 |      |      |    |           |      |    |            |  |
|       | 山湖                                                    | le stid 🗆      |    | シトー米 五山 | RX/RY 设                                         | と置   |      |    | RWw/RWr设置 |      |    | <b>2</b> E |  |
|       | 百奴                                                    | 至亏             | 珀亏 | 珀天尘     | 点数                                              | 点数   |      |    |           | 起始   | 结束 | \$E        |  |
|       | 0                                                     | 本站             | 0  | 主站      |                                                 | _    |      |    |           |      |    |            |  |
| -     | 1                                                     | ELBC-8IOL-0001 | 1  | 从站      | 64(占用1站)                                        | 0000 | 003F | 32 | 0000      | 001F | 1  |            |  |
|       |                                                       |                |    | (       | 64(占用1站)<br>128(占用2站)<br>192(占用3站)<br>256(占用4站) |      |      | )  |           |      |    |            |  |

具体选择可以参考如下表格

þ

#### IO-Link循环数据

| 占用1⁄ | 个站 每个端口8个字节 | 占用2~ |
|------|-------------|------|
| 端口   | RWr/RWw寄存器  | 端口   |
| C1   | 00h-03h     | C1   |
| C2   | 04h-07h     | C2   |
| C3   | 08h-0Bh     | C3   |
| C4   | 0Ch-0Fh     | C4   |
| C5   | 10h-13h     | C5   |
| C6   | 14h-17h     | C6   |
| C7   | 18h-1Bh     | C7   |
| C8   | 1Cb-1Fb     | C8   |

| 占用2个站 每个端口16个字节 |            |  |  |  |  |  |  |  |
|-----------------|------------|--|--|--|--|--|--|--|
| 端口              | RWr/RWw寄存器 |  |  |  |  |  |  |  |
| C1              | 00h-07h    |  |  |  |  |  |  |  |
| C2              | 08h-0Fh    |  |  |  |  |  |  |  |
| C3              | 10h-17h    |  |  |  |  |  |  |  |
| C4              | 18h-1Fh    |  |  |  |  |  |  |  |
| C5              | 20h-27h    |  |  |  |  |  |  |  |
| C6              | 28h-2Fh    |  |  |  |  |  |  |  |
| C7              | 30h-37h    |  |  |  |  |  |  |  |
| C8              | 38h-3Fh    |  |  |  |  |  |  |  |

| 占用3个站 每个端口24个字节 |         |  |  |  |  |  |  |
|-----------------|---------|--|--|--|--|--|--|
| 端口 RWr/RWw寄存器   |         |  |  |  |  |  |  |
| C1              | 00h-0Bh |  |  |  |  |  |  |
| C2              | 0Ch-17h |  |  |  |  |  |  |
| C3              | 18h-23h |  |  |  |  |  |  |
| C4              | 24h-2Fh |  |  |  |  |  |  |
| C5              | 30h-3Bh |  |  |  |  |  |  |
| C6              | 3Ch-47h |  |  |  |  |  |  |
| C7              | 48h-53h |  |  |  |  |  |  |
| C8              | 54h-5Fh |  |  |  |  |  |  |

| 占用4个站 每个端口32个字节 |            |  |  |  |  |  |  |
|-----------------|------------|--|--|--|--|--|--|
| 端口              | RWr/RWw寄存器 |  |  |  |  |  |  |
| C1              | 00h-0Fh    |  |  |  |  |  |  |
| C2              | 10h-1Fh    |  |  |  |  |  |  |
| C3              | 20h-2Fh    |  |  |  |  |  |  |
| C4              | 30h-3Fh    |  |  |  |  |  |  |
| C5              | 40h-4Fh    |  |  |  |  |  |  |
| C6              | 50h-5Fh    |  |  |  |  |  |  |
| C7              | 60h-6Fh    |  |  |  |  |  |  |
| C8              | 70h-7Fh    |  |  |  |  |  |  |

软件中设置完占用站数后,模块在对应的旋码区域(STATION)也要进行相应设置,如下图

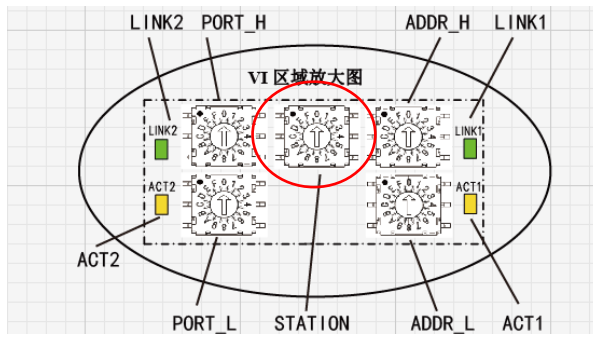

旋码 STATION:设置占用的站数;设置范围 1 到 4;

(注:如果主站设定的占用站数多于模块拨码设定的站数,PLC 将会报错,同时在诊断信息 里可以看见"切断次数"在增加。另:旋码改变后,重新上电生效)

10、返回到"模块参数以太网端口"画面,双击"刷新设置"右侧的"详细设置"

| 火 <b>旦</b> *火口          |             |       |     |          |      |    |    |    |
|-------------------------|-------------|-------|-----|----------|------|----|----|----|
| 项目                      |             |       |     |          | 设置   |    |    |    |
| 自节点设置                   |             |       |     |          |      |    |    |    |
| ⊫ IP地址设置                |             |       |     |          |      |    |    |    |
| — IP地址                  | 192 . 168 . | 3.    | 1   |          |      |    |    |    |
| 一 子网掩码                  | 255 . 255 . | 255 . | 0   |          |      |    |    |    |
| └── 默认网关                | 192 . 168 . | 3.    | 1   | [        |      |    |    |    |
| 通信数据代码                  | 二进制         |       |     |          | 亚击   |    |    |    |
| ■CC-Link IEF Basic设置    |             |       |     | $\leq$   | жц   |    |    |    |
| — CC-Link IEF Basic使用有无 | 使用          |       |     | <u> </u> |      |    |    |    |
| 网络配置设置                  | 〈详细设置〉      |       |     |          |      |    |    |    |
| 刷新设置                    | 〈详细设置〉      |       |     |          |      |    |    |    |
| ■ MODBUS/TCP设置          |             |       |     |          |      |    |    |    |
| MODBUS/TCP使用有无          | 未使用         |       |     |          |      |    | _  |    |
| <u>软元件分配</u>            | 〈详细设置〉      |       |     |          |      |    |    |    |
| 见明                      | _           |       |     |          |      |    |    |    |
| 島模块参数 以太网端口 ×           | <           |       |     |          |      |    |    |    |
| 设置项目                    |             |       |     |          |      |    |    |    |
|                         |             |       |     |          |      |    |    |    |
| 链接侧                     |             |       |     | CPU      | 则    |    |    |    |
| 软元件名 点数 起如              | 台 结束        |       | 刷新日 | 目标       | 软元件名 | 点数 | 起始 | 结束 |
| RX 320 000              | 00 0013F    | +     |     | ~        |      |    |    |    |
| RY 320 000              | 00 0013F    | +     |     | ~        |      |    |    |    |
| RWr 160 000             | 00 0009F    | +     |     | ~        |      |    |    |    |
| RWw 160 000             | 00 0009F    | +     |     | ~        |      |    |    |    |
|                         |             |       |     |          |      |    |    |    |

11、设置好 CPU 侧的各项参数,本例中,按如下图设置,设置结束后点击"应用"。

|                                                                               | 链接侧           | J             |       |           |               |              | C            | PU¶       | 则        |       |       |  |
|-------------------------------------------------------------------------------|---------------|---------------|-------|-----------|---------------|--------------|--------------|-----------|----------|-------|-------|--|
| 软元件名                                                                          | 点数            | 起始            | 结束    |           | 刷新目棂          | T            | 软元件          | 名         | 点数       | 起始    | 结束    |  |
| RX                                                                            | 192           | 00000         | 000BF | +         | 指定软元          | $\sim$       | Х            | $\sim$    | 192      | 1000  | 1277  |  |
| RY                                                                            | 192           | 00000         | 000BF | +         | 指定软元          | $\sim$       | Y            | $\sim$    | 192      | 1000  | 1277  |  |
| RWr                                                                           | 96            | 00000         | 0005F | +         | 指定软元          | $\sim$       | D            | $\sim$    | 96       | 0     | 95    |  |
| RWw                                                                           | 96            | 00000         | 0005F | +         | 指定软元          | ×            | W            | $\sim$    | 96       | 00000 | 0005F |  |
| <sup>克明</sup><br>及置刷新范围的起始的CPU软元件<br>设置范围〕<br>安照CPU参数的软元件设置。<br>"应用",否则各项设置无效 |               |               |       |           |               |              |              |           |          |       |       |  |
| 及置刷新范围<br>设置范围]<br>安照CPU参数                                                    | 目的起始 <br>的软元件 | 的CPU软<br>+设置。 | 元件    | 设置<br>"应月 | 置结束以<br>月",否见 | 、<br>に<br>川名 | i,必须<br>各项设: | 页点<br>置 注 | 〔击<br>无效 |       |       |  |

## 其中, RX、RY 对应的字节映射如下图所示:

|     | 断线记录(1有过断线 0未有过断线) |    |    |            |            |    |          |    | IO-Link当前通信状态(1正常通信 0未通信) |    |          |    |    |    |    |    |
|-----|--------------------|----|----|------------|------------|----|----------|----|---------------------------|----|----------|----|----|----|----|----|
| RX位 | F                  | Е  | D  | C          | В          | Α  | 9        | 8  | 7                         | 6  | 5        | 4  | 3  | 2  | 1  | 0  |
| 端口  | C8                 | C7 | C6 | C5         | C4         | C3 | C2       | C1 | C8                        | C7 | C6       | C5 | C4 | C3 | C2 | C1 |
|     |                    |    |    |            |            |    |          |    |                           |    |          |    |    |    |    |    |
|     | C4端口断线次数           |    |    | C3端口断线次数   |            |    | C2端口断线次数 |    |                           |    | C1端口断线次数 |    |    |    |    |    |
| RX位 | 1F                 | 1E | 1D | 1C         | 1B         | 1A | 19       | 18 | 17                        | 16 | 15       | 14 | 13 | 12 | 11 | 10 |
|     |                    |    |    |            |            |    |          |    |                           |    |          |    |    |    |    |    |
|     | C8端口断线次数           |    |    | C7端口断线次数   |            |    | C6端口断线次数 |    |                           |    | C5端口断线次数 |    |    |    |    |    |
| RX位 | 2F                 | 2E | 2D | 2 <b>C</b> | 2 <b>B</b> | 2A | 29       | 28 | 27                        | 26 | 25       | 24 | 23 | 22 | 21 | 20 |

|     | 字节交换(1:该端口高低字节交换 0: 不交换 默认字节顺序) |    |    |    |    |    |    |    |  |
|-----|---------------------------------|----|----|----|----|----|----|----|--|
| RY位 | 7                               | 6  | 5  | 4  | 3  | 2  | 1  | 0  |  |
| 端口  | C8                              | C7 | C6 | C5 | C4 | C3 | C2 | C1 |  |

RWr、RWw 即对应从站模块的 IO 起始地址,如下图所示:

IO-Link循环数据

| 占用1个站 每个端口8个字节 |               |  |  |  |  |  |  |
|----------------|---------------|--|--|--|--|--|--|
| 端口             | 端口 RWr/RWw寄存器 |  |  |  |  |  |  |
| C1             | 00h-03h       |  |  |  |  |  |  |
| C2             | 04h-07h       |  |  |  |  |  |  |
| C3             | 08h-0Bh       |  |  |  |  |  |  |
| C4             | 0Ch-0Fh       |  |  |  |  |  |  |
| C5             | 10h-13h       |  |  |  |  |  |  |
| C6             | 14h-17h       |  |  |  |  |  |  |
| C7             | 18h-1Bh       |  |  |  |  |  |  |
| C8             | 1Ch-1Fh       |  |  |  |  |  |  |
|                |               |  |  |  |  |  |  |

| 占用2个站 每个端口16个字节 |            |  |  |  |  |  |  |  |
|-----------------|------------|--|--|--|--|--|--|--|
| 端口              | RWr/RWw寄存器 |  |  |  |  |  |  |  |
| C1              | 00h-07h    |  |  |  |  |  |  |  |
| C2              | 08h-0Fh    |  |  |  |  |  |  |  |
| C3              | 10h-17h    |  |  |  |  |  |  |  |
| C4              | 18h-1Fh    |  |  |  |  |  |  |  |
| C5              | 20ь-27ь    |  |  |  |  |  |  |  |
| C6              | 28h-2Fh    |  |  |  |  |  |  |  |
| C7              | 30h-37h    |  |  |  |  |  |  |  |
| C8              | 38h-3Fh    |  |  |  |  |  |  |  |

| 占用3个站 每个端口24个字节 |            |  |  |  |  |  |  |
|-----------------|------------|--|--|--|--|--|--|
| 端口              | RWr/RWw寄存器 |  |  |  |  |  |  |
| C1              | 00h-0Bh    |  |  |  |  |  |  |
| C2              | 0Ch-17h    |  |  |  |  |  |  |
| C3              | 18h-23h    |  |  |  |  |  |  |
| C4              | 24h-2Fh    |  |  |  |  |  |  |
| C5              | 30h-3Bh    |  |  |  |  |  |  |
| C6              | 3Ch-47h    |  |  |  |  |  |  |
| C7              | 48h-53h    |  |  |  |  |  |  |
| C8              | 54h-5Fh    |  |  |  |  |  |  |

| 占用4个站 每个端口32个字节 |         |  |  |  |  |  |  |
|-----------------|---------|--|--|--|--|--|--|
| 端口 RWr/RWw寄存器   |         |  |  |  |  |  |  |
| C1              | 00h-0Fh |  |  |  |  |  |  |
| C2              | 10h-1Fh |  |  |  |  |  |  |
| C3              | 20h-2Fh |  |  |  |  |  |  |
| C4              | 30h-3Fh |  |  |  |  |  |  |
| C5              | 40h-4Fh |  |  |  |  |  |  |
| C6              | 50h-5Fh |  |  |  |  |  |  |
| C7              | 60h-6Fh |  |  |  |  |  |  |
| C8              | 70h-7Fh |  |  |  |  |  |  |

12、设置完成后即可下载程序,点击菜单"在线"---"写入至可编程控制器(W)…"---"全选"---"执行",将组态下载至 PLC 中。

13、模块通讯正常后,还要对 IO-LINK 端口进行设置。

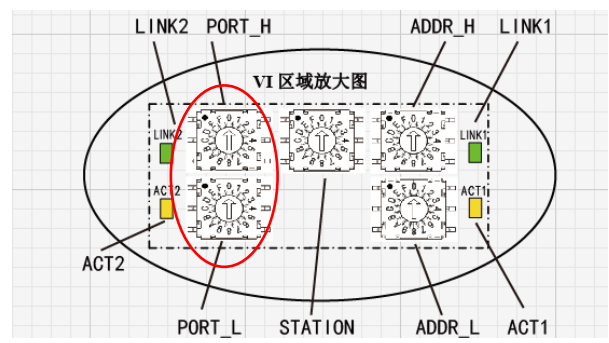

旋码PORT\_H 、PORT\_L: 控制开启或关闭8个IO-Link端口

|   | 旋码 |   | PO | RT_H |   | PORT_L |   |   |   |  |
|---|----|---|----|------|---|--------|---|---|---|--|
| Γ | 端口 | 8 | 7  | 6    | 5 | 4      | 3 | 2 | 1 |  |

例如: PORT\_H: 0x02; PORT\_L: 0x05; 对应二进制为: 0010 0101 代表:开启端口C1、C3、C6,其他端口关闭;

注: 此旋码改变后, 重新上电生效

14、根据不同 PLC 读取字节顺序不同的情况,主站模块增加了字节交换功能,其中改变 RY 字节状态,可以交换该端口高低字节的位置。

|     | 字节交换(1:该端口高低字节交换 0: 不交换 默认字节顺序) |    |    |    |    |    |    |    |  |  |
|-----|---------------------------------|----|----|----|----|----|----|----|--|--|
| RY位 | 7                               | б  | 5  | 4  | 3  | 2  | 1  | 0  |  |  |
| 端口  | C8                              | C7 | C6 | C5 | C4 | C3 | C2 | C1 |  |  |